# openntf Webinar

# Advanced Administration Tips

Keith Brooks

keith@b2bwhisperer.com

@Lotusevangelist

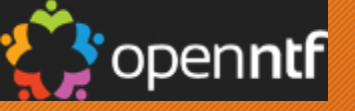

# Keith Brooks

- Openntf Board member
- HCL Ambassador
- Banging my Administrator head on a desk since V2
- Ex-Lotus EMEA

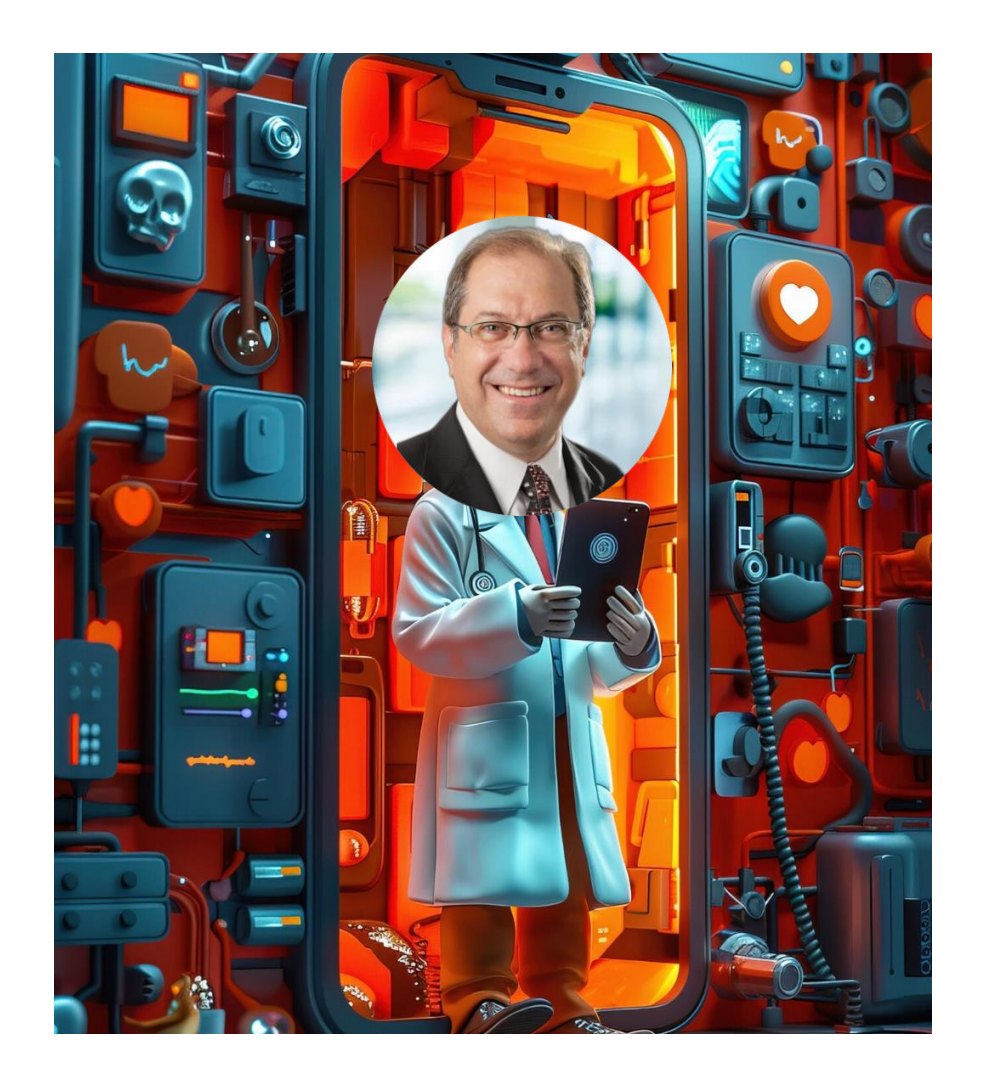

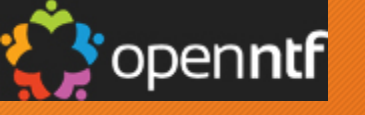

# What do all of these have in common?

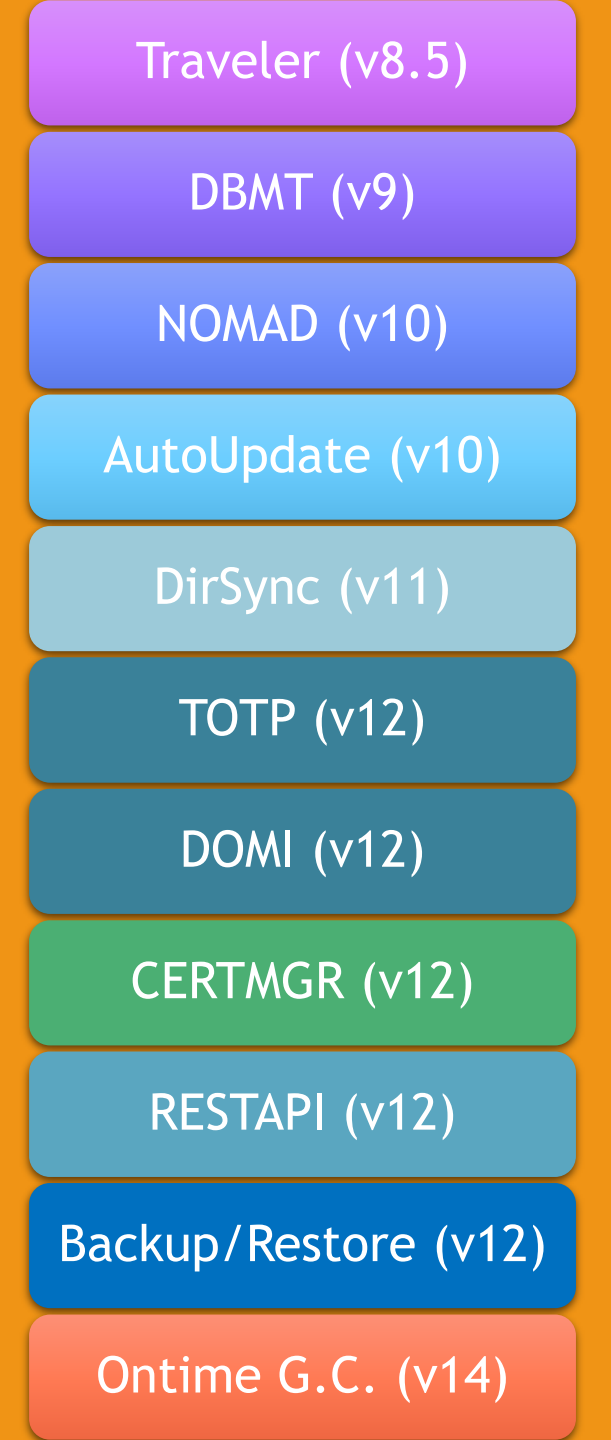

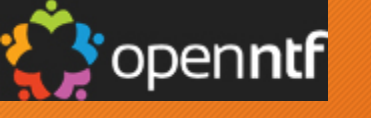

| People & Groups | Files | Server | Messaging | Replication | Configuration | l |
|-----------------|-------|--------|-----------|-------------|---------------|---|
|                 |       |        |           |             |               |   |

Status Analysis Monitoring Statistics

| ÷.         | By State ~                  | Show | meţ | past | error | stat | es o | nly |     |  |
|------------|-----------------------------|------|-----|------|-------|------|------|-----|-----|--|
| ۵          | 11:36:07 AM - 11:36:07 AM 🗘 | Adm  | Age | Dat  | Eve   | Ind  | Rep  | Rou | Sta |  |
| <b>[</b> ] | Music/Server/VBI            | (23  | 0   | ())  | 0     | (0)  | 0    | 0   | -   |  |
| □?         | Quickr/Server/VBI           | -    | -   | -    | -     | -    | -    | -   | -   |  |

# None of these are listed for Monitoring

|                                                                | Task\chronos    |
|----------------------------------------------------------------|-----------------|
|                                                                | Task\cladmin    |
|                                                                | Task\cldbdir    |
|                                                                | Task\clrepl     |
|                                                                | Task\collector  |
|                                                                | Task\compact    |
|                                                                | Task\convert    |
| Add Server Task(s) to this Profile ? X                         | Task\daosmgr    |
|                                                                | Task\dbserver   |
| Colort a new convertage (a) to add to                          | Task\decs       |
| Select a new server task(s) to add to                          | Task\design     |
| this profile                                                   | Task\diiop      |
|                                                                | Task\dircat     |
| Activity Trends Collector A OK                                 | Task\dirlint    |
| Administration Process                                         | Task\domidy     |
| Agent Manager                                                  | Task\dots       |
| Billing                                                        | Task duraddin   |
| Calendar Connector                                             | Task/ aveat     |
| Calendar Connector                                             |                 |
| Cataloger                                                      |                 |
| Certificate Authority (CA) Process                             | lask\fixup      |
| Change Manager                                                 | lask\http 63    |
| Chronos                                                        | Task\icm        |
| Cluster Database Directory Manager                             | Task\imap       |
| Cluster Database Directory Manager                             | Task\intrcpt    |
| Cluster Replicator                                             | Task\ISpy       |
| Compactor                                                      | Task\ldap       |
| Converter                                                      | Task\maps       |
|                                                                | Task\mtc        |
|                                                                | Task\nntp       |
| The Activity Trends Collector task collects collects,          | Task\object     |
| processes and trends statistics and maintains the activity nsf | Task\pop3       |
| database                                                       | Task\quryset    |
| udidbusc                                                       | Task\rdebug     |
|                                                                | Task\reflect    |
|                                                                | Task\replica    |
|                                                                | Task\report     |
|                                                                | Task\restapi    |
|                                                                | Task\rmeval     |
|                                                                | Task\rnrmgr     |
|                                                                | Task\router     |
|                                                                | Task\runiava    |
|                                                                | Task\sched      |
|                                                                | Task\smtp       |
|                                                                | Task\smtpmta    |
|                                                                | Task\staddin    |
|                                                                | Task\statlog    |
|                                                                | Task\stats      |
|                                                                | Task\traveler   |
|                                                                | Tack\trends     |
|                                                                | Tack/undall     |
|                                                                | Tasklundate     |
|                                                                | Task/update     |
|                                                                | Task(web)       |
|                                                                | Task\x400dcode  |
|                                                                | lask\x400madman |

Task\adminp

Task\amgr

Task\billing

Task\calconn

Task\catalog Task\ccmta

Task\changeman

Task\x400mta

Task\ca

Task\adminp Task\amgr Traveler (v8.5) Task\billing Task\ca Task\calconn Task\catalog Task\changeman DBMT (v9) Task\chronos Task\cldbdir Task\clrepl Task\collector Task\compact NOMAD (v10) Task\convert Task\daosmgr Task\dbserver Task\decs Task\design Task\diiop Task\dircat Task\dirlint 14 Task\domidx 52 Task\dots Task\dwsaddin Task\event Task\fixup Task\http TOTP (v12)\* Task\icm Task\imap Task\intrcpt Task\ISpy Task\ldap DOMI (v12)+\* Task\maps Task\mtc Task\nntp Task\pop3 CERTMGR (v12) Task\quryset Task\rdebug Task\replica Task\rmeval Task\rnrmgr **RESTAPI** (v12) Task\router Task\runjava Task\sched Task\smtp Backup/Restore Task\staddin (v12) Task\statlog Task\stats Task\traveler Task\trends Ontime G.C. Task\updall (v14)Task\update Task\web

4

## Creating a Missing Task

| Form    |     |          | •           | _        |        |   |
|---------|-----|----------|-------------|----------|--------|---|
| II î    | *   | 1        |             |          | B      | - |
| Name    | Tas | sk∖Autol | Jpdate   ta | ask_auto | update |   |
| Comment | Aut | o Update | e Task      |          |        |   |
| Туре    | Do  | cument   |             | •        |        |   |

Open the Domino Administrator database (domadmin.nsf) which is a local file to the Administration client in Lotus Domino Designer

In the Forms section, Copy and paste any existing form which starts with 'Task\xxxxx'

2

Copy it and paste it. You will see the copied form name as "Copy of Task\fixup".

3

Now open the form "Copy of Task\fixup", go to form properties then modify the form name as "Task\AutoUpdate | task\_autoupdate"

The comment can be "Auto Update Task" as shown in the screenshot

# Creating a Missing Task Part 2

5. Change the default values of the following in the fields on the form. Visual is on the next 2 screens.

- a) 'Task\_name': Is what is displayed in all the views and dialog boxes in the Domino Administrator client. Type 'AutoUpdate'.
- **b) 'Task\_filename' :** Is the command name you would type from the load command. Type it as **'autoupdate'**.
- c) 'Task\_monitorname': Is what appears in the list of tasks when you type 'Show Tasks' on the server console. Type it as 'AutoUpdate'.
- d) 'Task\_description': Is the description of the task. You can set the description to whatever you want.
- 6. Save and close the form.

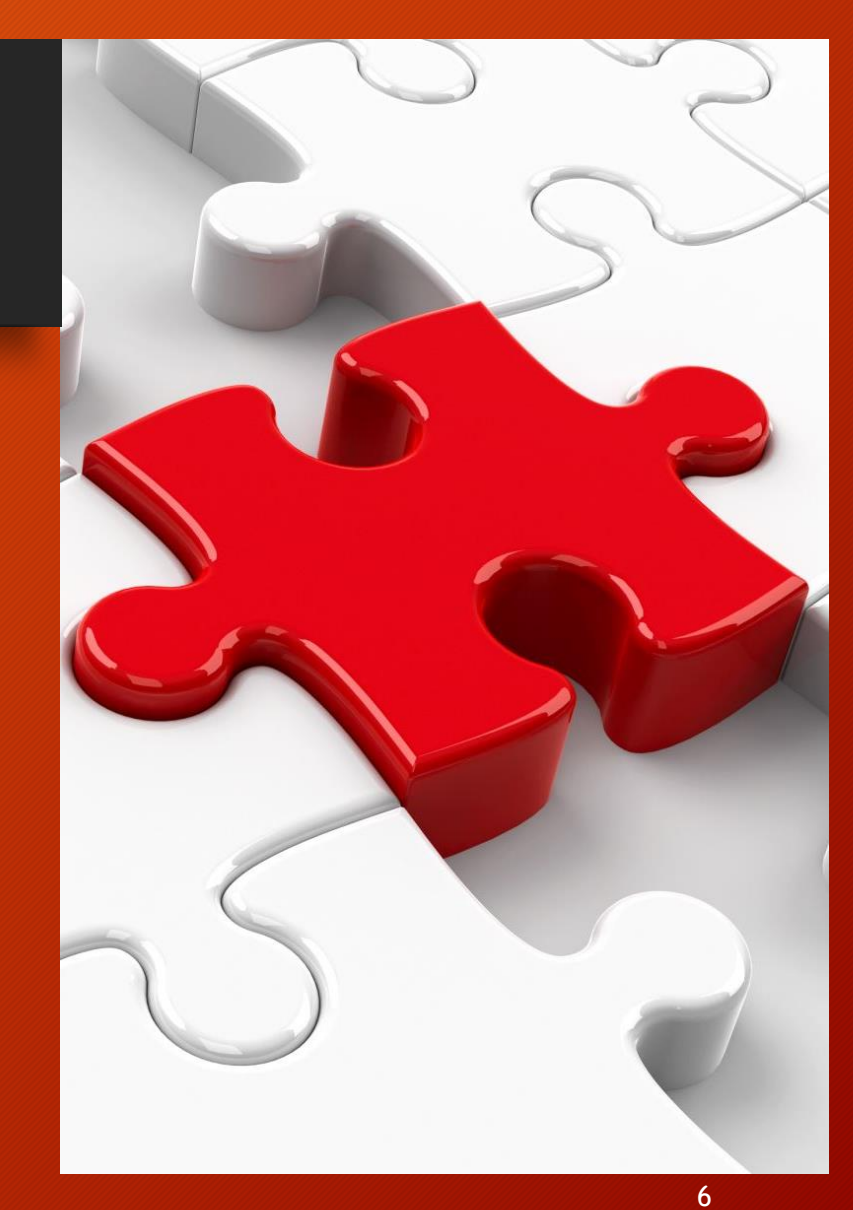

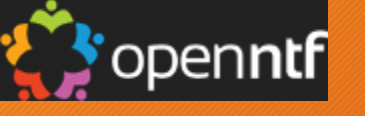

| Part | 2 \ | /isua | lly |
|------|-----|-------|-----|
|------|-----|-------|-----|

|   | Tas  | k_filename (Field) : Default Va | alue |         |
|---|------|---------------------------------|------|---------|
| 2 | Run  | Client                          | ~    | Formula |
|   | "aut | oupdate"                        |      |         |

| Tas | sk_moni | tomame (Field) : Delauit | value   |
|-----|---------|--------------------------|---------|
| Run | Client  | ~                        | Formula |

| las | k_description (Fie | eld) : Default Value        |  |
|-----|--------------------|-----------------------------|--|
| Run | Client             | <ul> <li>Formula</li> </ul> |  |

| Parse_Load T Parse_Tell T              | 👌 Hon | ne X     | Task\CertMGR - | Form × |  |
|----------------------------------------|-------|----------|----------------|--------|--|
| LOAD TELL<br>Basics                    | ۲ F   | Parse_Lo | ad T Parse_Tel | T      |  |
| LOAD TELL<br>Basics<br>Display_Help T. |       |          |                |        |  |
| LOAD TELL<br>Basics                    | ·     |          |                |        |  |
| Basics                                 | L     |          | =11            |        |  |
| Basics                                 |       |          |                |        |  |
| Display_Help T_                        | B     | asics    |                |        |  |
| Display_Help T,                        | _     | ,        |                |        |  |
| Display_Help T                         |       |          |                |        |  |
| <u>gDisplay_Help_T</u>                 |       |          |                |        |  |
|                                        | 8     | Displa   | y_Help T_      |        |  |
|                                        |       |          |                |        |  |
| <br>                                   |       |          |                |        |  |
|                                        |       |          |                |        |  |
| []                                     |       |          |                |        |  |
|                                        | [     |          |                |        |  |
| Contaxt Uala                           | Con   | toxt Hol |                |        |  |

| ontext Help |                                                                                                    |  |
|-------------|----------------------------------------------------------------------------------------------------|--|
|             | $\begin{bmatrix} f & h_all & T_{j} \end{bmatrix}^T & h_new & T_{j} \end{bmatrix}^T & h_daily & T_{j} \end{bmatrix}^T & h_delayed & T_{j}$                                                                                                    |  |
|             | $\begin{bmatrix} h_{\text{interval}} & T_{\text{interval}} \end{bmatrix} \begin{bmatrix} h_{\text{people}} & T_{\text{interval}} \end{bmatrix} \begin{bmatrix} h_{\text{time}} & T_{\text{interval}} \end{bmatrix} \begin{bmatrix} h_{\text{time}} & T_{\text{interval}} \end{bmatrix}$ |  |

|   | Basics                |                        |   |                |      |
|---|-----------------------|------------------------|---|----------------|------|
| 1 | Task name:            | Task_name T_           |   |                |      |
| 2 | Task filename:        | <b>Task_filename</b> T |   |                |      |
| 3 | Task Monitor<br>Name: | Task_monitorname T     |   |                |      |
| 4 | Description:          | Task_description T     |   |                |      |
|   | Has "LOAD" UI:        | C Task_hasLoadUI       | Г | \$Task_LoadCm  | nd T |
|   | Has "TELL" UI:        | C Task_hasTellUI       | Г | \$Task_TellCmd | T    |
|   | No Start for ASP:     | O DisableStartForASP   |   |                |      |

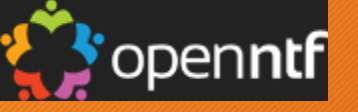

# Creating a Missing Task Part 3

|   | load restapi                                                                                 |               |               |      |
|---|----------------------------------------------------------------------------------------------|---------------|---------------|------|
| 杂 | [1B6C:00A9-25BC] 06/06/2024 02:22:15 PM Remote console command issued by Code                |               | load restapi  |      |
| 杂 | [2A0C:0002-3178] 06/06/2024 02:22:16 PM Starting Domino REST APD                             |               |               |      |
| 杂 | [2A0C:0002-3178] 06/06/2024 02:22:21 PM {                                                    |               |               |      |
| 杂 | [2A0C:0002-3178] 06/06/2024 02:22:21 PM "name" : "HCL Domino REST API core API",             |               |               |      |
| 恭 | [2A0C:0002-3178] 06/06/2024 02:22:21 PM "desc" : "Next generation APIs for HCL Domino",      |               |               |      |
| 杂 | [2A0C:0002-3178] 06/06/2024 02:22:21 PM "version" : "v1.0.12 (Build 1.30.6-267)",            |               |               |      |
| 杂 | [2A0C:0002-3178] 06/06/2024 02:22:21 PM "vendor" : "HCL Labs",                               |               |               |      |
| 杂 | [2A0C:0002-3178] 06/06/2024 02:22:21 PM "image-build" : "2024-04-18T15:20:34Z",              |               |               |      |
| 杂 | [2A0C:0002-3178] 06/06/2024 02:22:21 PM "Verticles loaded" : 0,                              |               |               |      |
| 杂 | [2A0C:0002-3178] 06/06/2024 02:22:21 PM "Active handler classes" : 0,                        |               |               |      |
| 杂 | [2A0C:0002-3178] 06/06/2024 02:22:21 PM "active requests" : 0,                               |               |               |      |
| 杂 | [2A0C:0002-3178] 06/06/2024 02:22:21 PM "active agents" : 0,                                 |               |               |      |
| 杂 | [2A0C:0002-3178] 06/06/2024 02:22:21 PM "apiPlatform" : "server",                            |               |               |      |
| 杂 | [2A0C:0002-3178] 06/06/2024 02:22:21 PM "runtime" : "0 days, 0 hours, 0 minutes, 3 seconds." |               |               |      |
| 杂 | [2A0C:0002-3178] 06/06/2024 02:22:21 PM }                                                    | <i>.6</i> 05. | CMTD Conver   | Com  |
| 恭 | [2A0C:0002-3178] 06/06/2024 02:22:21 PM Domino Rest API Initialization complete.             | 503<br>203    | SIVITP Server | List |
|   |                                                                                              | 690           | THTF Server   | LISI |

The starting task name, is what you should see in the task list (sh ta) and is what needs to be in the 'Task monitor Name" field

| 44         | SMTP Server         | Control task                       | 0% |
|------------|---------------------|------------------------------------|----|
| <b>(</b> ) | HTTP Server         | Listen for connect requests on TCF | 0% |
| 4          | Resmound Pesource   | ldle                               | 0% |
| ے چھ       | Domino Rest API     | Idle                               | 0% |
| ٠          | Statistic Collector | ldle                               | 0% |
| ٠          | LDAP Server         | Control task                       | 0% |
|            | Calendar Connector  | ldle                               | 0% |
| ٠          | Router              | MSGTrack: Idle                     | 0% |
| ٠          | Agent Manager       | ldle                               | 0% |
| ٠          | Schedule Manager    | ldle                               | 0% |
| ٠          | Admin Process       | ldle                               | 0% |

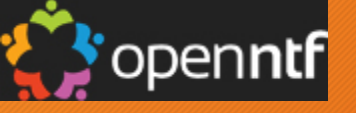

Status Analysis Monitoring Statistics

# Testing the Task Works

Steps to include the task to monitor on the administrator client.

- 1. Switch to Server -> Monitoring Tab
- 2. From the Monitoring Menu -> Monitor New task.
  - 1. You will see the AutoUpdate task as shown on the right.
- 3. Once added it will fetch the information for the AutoUpdate task as shown below.

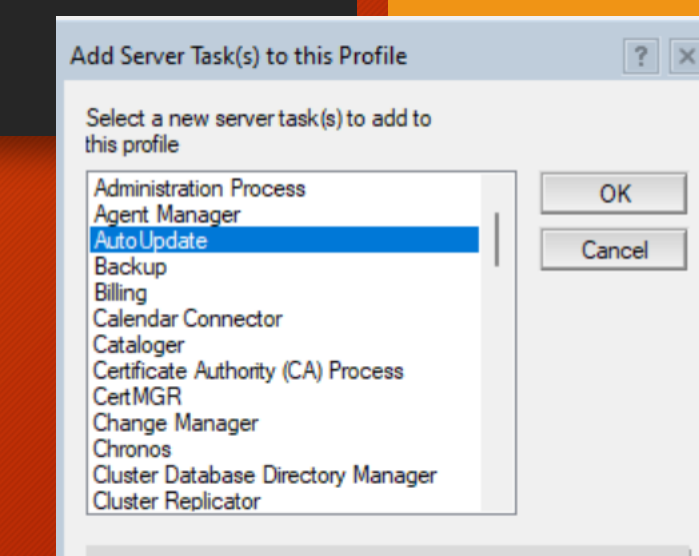

The Auto Update task handles the updating of the Domino sofwtare.

| 1   | By State 🗸 🗌 S              | how | me  | oast e | error | state | es on | у   |        |    |       |     |     |     |     |     |      |     |     |     |     |     |     |     |     |       |      |          |      |        |            |      |     |     |   | Т  | CA          | Dat  | Dom  |         |
|-----|-----------------------------|-----|-----|--------|-------|-------|-------|-----|--------|----|-------|-----|-----|-----|-----|-----|------|-----|-----|-----|-----|-----|-----|-----|-----|-------|------|----------|------|--------|------------|------|-----|-----|---|----|-------------|------|------|---------|
| \$  | 01:51:28 PM - 03:01:50 PM 🗘 | Adm | Age | Dat    | Eve   | Ind   | Rep F | Rou | Sta CA | Ca | I Cat | Clu | Clu | Dat | Dat | DII | Dir  | Dom | нтт | IMA | Ind | LDA | POP | Roo | SMT | Tra D | вм / | Aut B    | ac C | er Dir | NO         | MOnT | Res | тот | • | 2  | ۲           | -    | -    |         |
| - 🔽 |                             | Ø   | Ø   | Ø      | Ø     | Ø     | 0     | Ø   | 0      | 2  | 0     | Ø   | Ø   | Ø   | Ø   | Ø   | Ø    | Ø   | Ø   | Ø   | Ø   | Ø   | Ø   | Ø   | Ø   | Ø     | Ø    | <b>0</b> | 0    | 2      | ) <u>(</u> | 0    | Ø   | Ø   |   | Þ  | -           | -    | -    |         |
|     | 01:56:20 PM - 02:01:49 PM   | ٩   |     |        | ٩     | ٩     | ٩     | ٠   |        | 68 | - (   | ۲   |     | -   | -   | -   | STOP | ٩   | ٩   | -   | -   |     | -   | -   |     | -     | STOP | -        | -    | -      | 0          | - (  | -   | -   |   | 3  |             |      | 03   |         |
|     | 01:55:20 PM - 01:56:20 PM   | ٩   |     |        | ?     | ٩     | ٨     | •   |        | 68 | - (   | ۲   |     | -   | -   | -   | STOP | ٩   | ٩   | -   | -   |     | -   | -   | ٩   | -     | STOP | -        |      | -      | 0          | ) -  | -   | -   |   | L. | F           |      | -0-  |         |
|     | 01:53:30 PM - 01:55:20 PM   | ۵   |     |        | ٩     | ٩     | ٩     | ٠   |        | 0  | ) -   | 0   | 0   | -   | -   | -   | 0    | 0   | 0   | -   | -   | 0   | -   | -   | 0   | -     | 0    | -        |      | -      | 0          | ) -  | -   | -   |   | É  |             | )omi | no R | est API |
| ▶ 🔲 | Server/VBI                  | ٩   | ()  |        |       | ٩     |       |     |        | 69 | 0     | -   | -   | -   | -   | -   | STOP |     | ٩   | -   | 0   |     | -   | ٩   |     | ۲     | - (  |          | - 6  | -      | 0          | •    | -   | -   |   | 2  | <b>6</b> 29 | -    | -    |         |
|     |                             | ٩   |     |        | 0     | ٩     |       | ۵,  |        | -  | -     | -   | -   | -   | -   | -   | -    | -   | -   | -   | -   | -   | -   | -   | -   | -     | -    | -        | - 6  | -      | -          | -    | -   | -   |   | 2  | -           | -    | -    |         |
|     |                             |     |     |        |       |       |       |     |        |    | 1     |     |     |     |     |     |      |     |     |     |     |     |     |     |     |       |      |          |      |        |            |      |     |     |   | Ъ  | -           |      | -    |         |

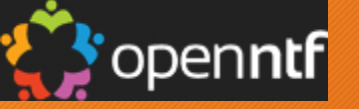

# Your Cheat Sheet

| TaskName        | File Name  | Domino Task Name |
|-----------------|------------|------------------|
| AutoUpdate      | autoupdate | AutoUpdate       |
| Backup          | backup     | Backup           |
| CERTMGR         | certmgr    | Certmgr          |
| DBMT            | dbmt       | DBMT Manager     |
| Dirsync         | dirsync    | DirSync          |
| NOMAD           | nomad      | Nomad            |
| OnTime G.C      | ontimegc   | OnTimeGC         |
| Domino Rest API | restapi    | Domino Rest API  |
| Restore         | restore    | Restore          |

I have placed a dominoadmin.nsf file on the openntf website at this lo action with all of these listed for you to copy and paste to your .nsf

https://openntf.org/main.n sf/project.xsp?r=project/Do mino%20Admin%20Template %20Task%20Updates

## Creating Events

Let's use DBMT as an example of something you know runs, but you don't know if it is working properly.

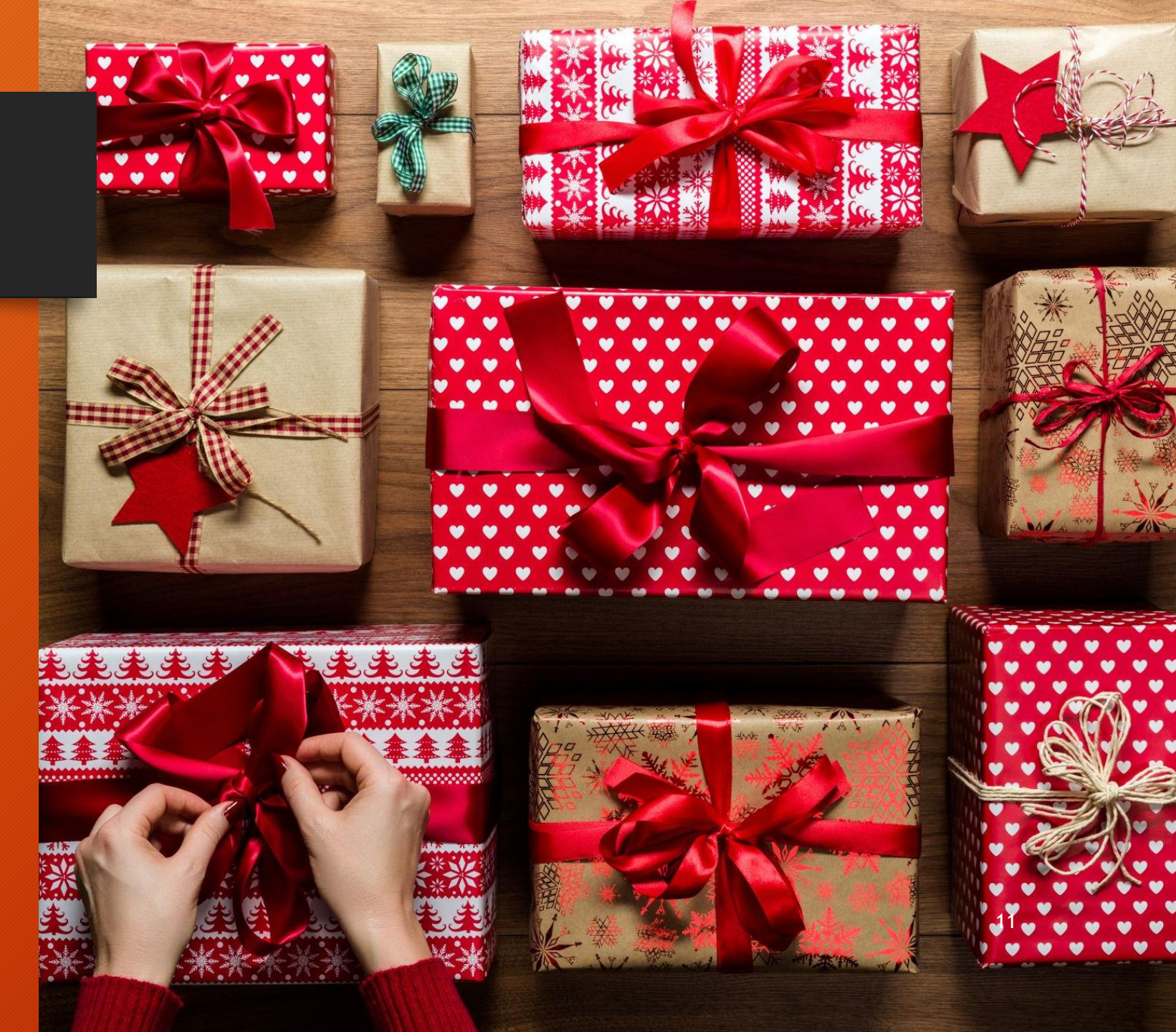

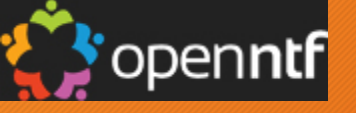

# Create an Event for Services

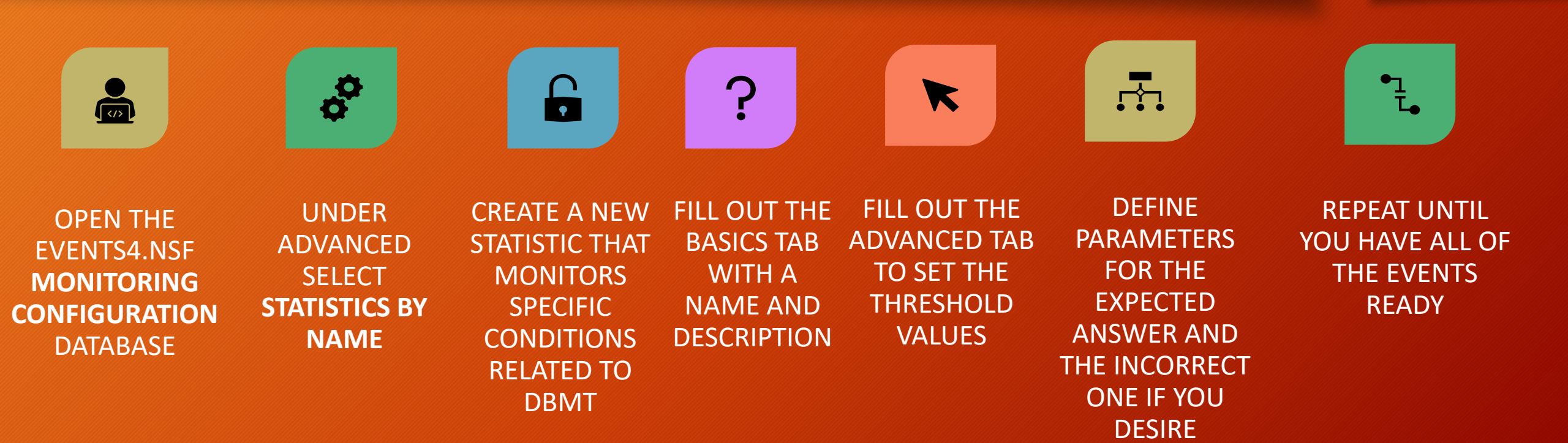

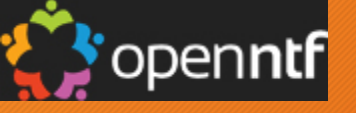

# Creating an Event for Services

- You need to know the statistic name
  - Get it from the Admin Client, Server -> Statistics Tab
    - Example on next screen
- Open the Events4.nsf database
- To create the event statistic
  - Go to Advanced -> Statistics by Name
  - Click on New Statistic
  - Fill out the Basics Tab
  - Fill out the Advanced Tab
  - Save and Close

| Statistic Descri       | iption                       |  |
|------------------------|------------------------------|--|
| asics Advanced         |                              |  |
| Statistic name:        | dbmt.compact.unsuccessful    |  |
| Data type:             | Number 🗸                     |  |
| Statistic unit:        | Failures                     |  |
| Statistic description: | Notify if dbmt/compact fails |  |

| Statistic Descrip         | Statistic Description                    |  |  |  |  |
|---------------------------|------------------------------------------|--|--|--|--|
| Basics Advanced           |                                          |  |  |  |  |
| Normal value:             | 0                                        |  |  |  |  |
| Is a OS statistic?        | C Yes • No                               |  |  |  |  |
| Is an Activity statistic? | C Yes ⊙ No                               |  |  |  |  |
| Is a statistic template?  | C Yes 📀 No                               |  |  |  |  |
| Useful for thresholds?    |                                          |  |  |  |  |
| Default threshold va      | lues                                     |  |  |  |  |
| Threshold operator:       | Greater than $\vee$                      |  |  |  |  |
| Threshold value:          | 1                                        |  |  |  |  |
| Event severity:           | Warning (higl ${}^{\scriptstyle\bigvee}$ |  |  |  |  |
| Suggested response:       | Better check on the last DBMT run        |  |  |  |  |
| Useful in setup:          | C Yes 🖲 No                               |  |  |  |  |

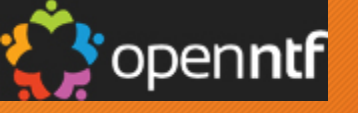

# How to Find A Statistic

### Statistics Tab in the Administration Client or

• sh st security.totp.\*

• sh st dbmt

|   | sh st dbmt       |                                                                     |
|---|------------------|---------------------------------------------------------------------|
| * | [14CC:00C1-19F4] | 06/18/2024 03:16:59 PM Remote console command issued by Keith Brook |
|   | [14CC:0008-044C] | DBMT.Compact.BackLog = 11                                           |
|   | [14CC:0008-044C] | DBMT.Compact.Began = 06/18/2024 02:00:41 ZE2                        |
|   | [14CC:0008-044C] | DBMT.Compact.Finished = 06/18/2024 02:16:42 ZE2                     |
|   | [14CC:0008-044C] | DBMT.Compact.Fixup = 0                                              |
|   | [14CC:0008-044C] | DBMT.Compact.Successful = 100                                       |
|   | [14CC:0008-044C] | DBMT.Compact.Unsuccessful = 11                                      |
|   | [14CC:0008-044C] | DBMT.Compact.Unsuccessful.InUse = 10                                |
|   | [14CC:0008-044C] | DBMT.Compact.Unsuccessful.TimeLimit = 0                             |
|   | [14CC:0008-044C] | DBMT.Updall.Began = 06/18/2024 02:00:41 ZE2                         |
|   | [14CC:0008-044C] | DBMT.Updall.Finished = 06/18/2024 02:04:12 ZE2                      |
|   | [14CC:0008-044C] | DBMT.Updall.Processed = 128                                         |
|   | [14CC:0008-044C] | 11 statistics found                                                 |

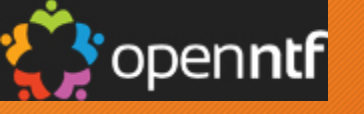

# Creating an Event for Services Part 2

- Go to Event Generators -> Statistic
- Click New Statistic Event Generator
- Find the statistic you created
- On the Threshold tab, Set your Threshold
- On the other tab, Click the box to bring up the wizard to set up the event handler.
- It will first save the Generator and then ask how you want to be notified.

| Statistic Event Generator                                                                                                    | 600                                                 | Statistic Event Generator                                                                                                    | Statistic Event Generator                                                                                     |    |
|----------------------------------------------------------------------------------------------------|-----------------------------------------------------|----------------------------------------------------------------------------------------------------|----------------------------------------------------------------------------------------------------|----|
| Event Number: KBRS-D5QTJG<br>Basics Threshold Other Server(s) to monitor<br>C All in the domain<br>C Only the following:                               |                                                     | Event Number: KBRS-D5QTJG<br>Basics Threshold Other<br>Threshold                                                                                                    | Event Number: KBRS-D5QTJG Basics Threshold Other Event Generate a Statistic event of severity: Warning (high) | ~  |
| Statistic to monitor         Type of statistics to monitor:         © Single ins         © Template         Statistic to monitor:         dbmt.compare | stance statistic<br>e statistic<br>act.unsuccessful | <ul> <li>The statistic is LESS THAN the threshold value</li> <li>The statistic is GREATER THAN the threshold value</li> <li>The statistic is a MULTIPLE of the threshold value</li> <li>Threshold: 1</li> </ul> | Create a new event handler for<br>this event.<br>Enablement<br>Disable this event generator                   |    |
| Description: Notify if dbmt                                                                                                    | t/compact fails                                     |                                                                                                    |                                                                                                    | 15 |

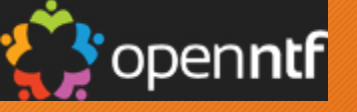

# **Define Alerts and Notifications**

GO TO THE

MONITORING

**CONFIGURATION** 

DATABASE EVENTS4.NSF

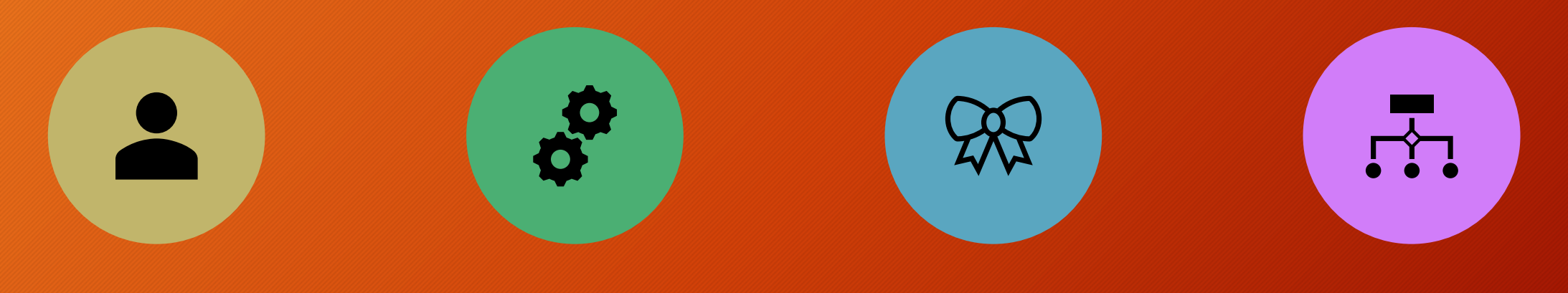

CREATE AN EVENT HANDLER SELECT **EVENT HANDLERS** AND CREATE A NEW EVENT HANDLER. LINK THE EVENT HANDLER TO THE DDM PROBE YOU CREATED FOR DBMT MONITORING.

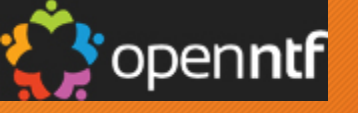

# Creating an Event Handler

- Go to Event Handlers -> By Action
- Click New Event Handler
- Basics Tab Select your Preferences

- Action Tab Select Mail and Email
- Enable the Notification

### Event Tab - Select the Type, Severity and the created Event

| Event Handler<br>Created: 06/13/2024                            | Event Handler<br>Created: 06/13/2024                                                                                                    | Created: 06/13/2024                |
|-----------------------------------------------------------------|----------------------------------------------------------------------------------------------------|------------------------------------|
| Basics Event Action                                             | Basics Event Action                                                                                                    | Basics Event Action                |
|                                                                 | C. Events can be any time                                                                                                    | Notification                       |
| Notify of the event on any server in the domain                 | <ul> <li>Events can be any ope</li> <li>Events must be this type:</li> <li>Mise</li> </ul>                                                                 | Method: Mail                       |
| C Notify of the event only on the following servers:            |                                                                                                    | Mailing address: Keith Brooks/VBI  |
|                                                                 | C Events can be any severity                                                                                                    |                                    |
| Notification trigger                                            | <ul> <li>Events must be one of these severities:</li> <li>Fatal</li> <li>Failure</li> <li>Warning (high)</li> <li>Warning (low)</li> <li>Normal</li> </ul> | Enablement                         |
| Trigger:                                                        |                                                                                                    | Enable this notification           |
| C A built-in or add-in task event<br>C A custom event generator | Events can have any message     Events must have this text in the event message:     DBMT.Compact.Unsuccessful                                             | © Enabled only during these times: |

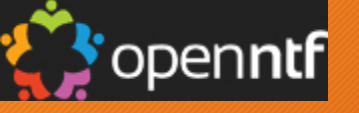

# The Proof is in the Email

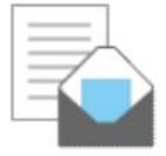

(Music DBMT.Compact.Unsuccessful = 11, max allowable: (1) [KBRS-D5QSYN] Music to: Keith Brooks This message is digitally signed.

Originating Server: Music/Server/VBI Event Severity: Warning (high) Event Type: Statistic Event Time: 06/18/2024 12:21:54 AM

To see additional information about this error message, click here -> 🗎

To see the document that triggered this notification, click here -> 📄

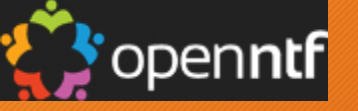

# Admin Preferences

#### While in the Admin Client

• File-Preferences-Administration Preferences

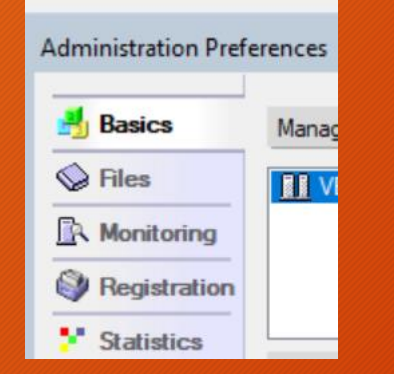

| File | Edit Administration | Files Window | v Help                                                         |                               |            |
|------|---------------------|--------------|----------------------------------------------------------------|-------------------------------|------------|
|      | Open                | Enter        |                                                                |                               |            |
|      | Open Server         |              |                                                                |                               |            |
|      | Open in New Window  |              |                                                                |                               | _          |
|      | Close               | Ctrl+W       |                                                                |                               | _          |
|      | Document Properties |              | ging Replication Configur                                      | ation                         |            |
|      | Application         | >            | rs/2019 10.0                                                   |                               |            |
|      | Replication         | >            | Tala 🔺                                                         | Diagona A                     | Die        |
|      | Mobile              | >            |                                                                | mail9 901fp8                  | C·\        |
|      | Instant Messaging   | >            | Activity Trends (Music)                                        | activity.nsf                  | C:\        |
|      | Print               | Ctrl+P       | <ul> <li>Admin Quick Requests</li> <li>AdminCentral</li> </ul> | adminq.nsf<br>admincentral.n: | C:\<br>C:\ |
|      | Preferences         | >            | User Preferences                                               |                               |            |
|      | Security            | >            | Location Preferences.                                          |                               |            |
|      | Exit Administrator  |              | Client Reconfiguratio                                          | n Wizard                      |            |
|      |                     |              | Administration Prefer                                          | ences                         |            |
|      |                     | T            | Toolbar Preferences                                            |                               |            |
|      | keepconfig.d        |              | Status Bar Preference                                          | s                             |            |

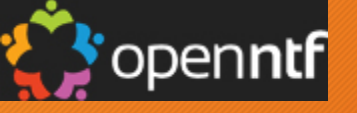

# Admin Preferences - Files Tab

## Over the last few Versions, some new column options were added:

## • FT Index

- You can see which dbs have a FT index
- Encrypt State
  - You can see which files are encrypted
- Encrypt Strength
  - You need to know what you are looking at

Restart required to see the changes Turn off or on, or move, the columns as you see fit

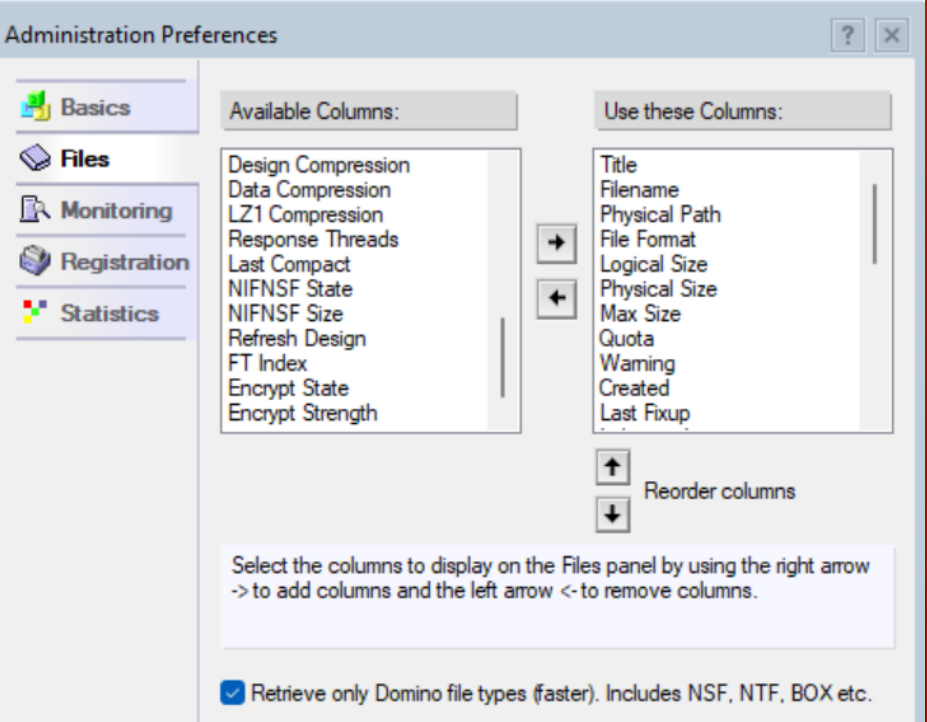

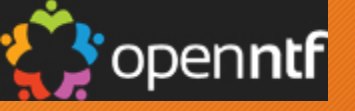

# Backup/Restore

# Create the Task for Monitoring

## The Backup NSF has notifications built-in, use them

#### Configuration

| Main Backup Snapshot Restore                                  | Prune Notification Advanced           |
|---------------------------------------------------------------|---------------------------------------|
| Notification for:                                             | 🔽 Errors 🔽 Warnings 🔽 OK              |
| Backup notification recipient formula:<br>(strings in quotes) | ""LocalDomainAdmins" _                |
| Backup status formula:                                        | ۲<br>ا                                |
| Backup report sender:                                         | <sup>™</sup> Music/Server//Bl <u></u> |
| Backup report internet sender:                                | °                                     |
| Backup report agent formula:                                  | ۳ _                                   |
| Backup notification append doc:                               | Enabled                               |

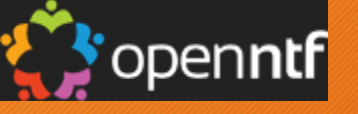

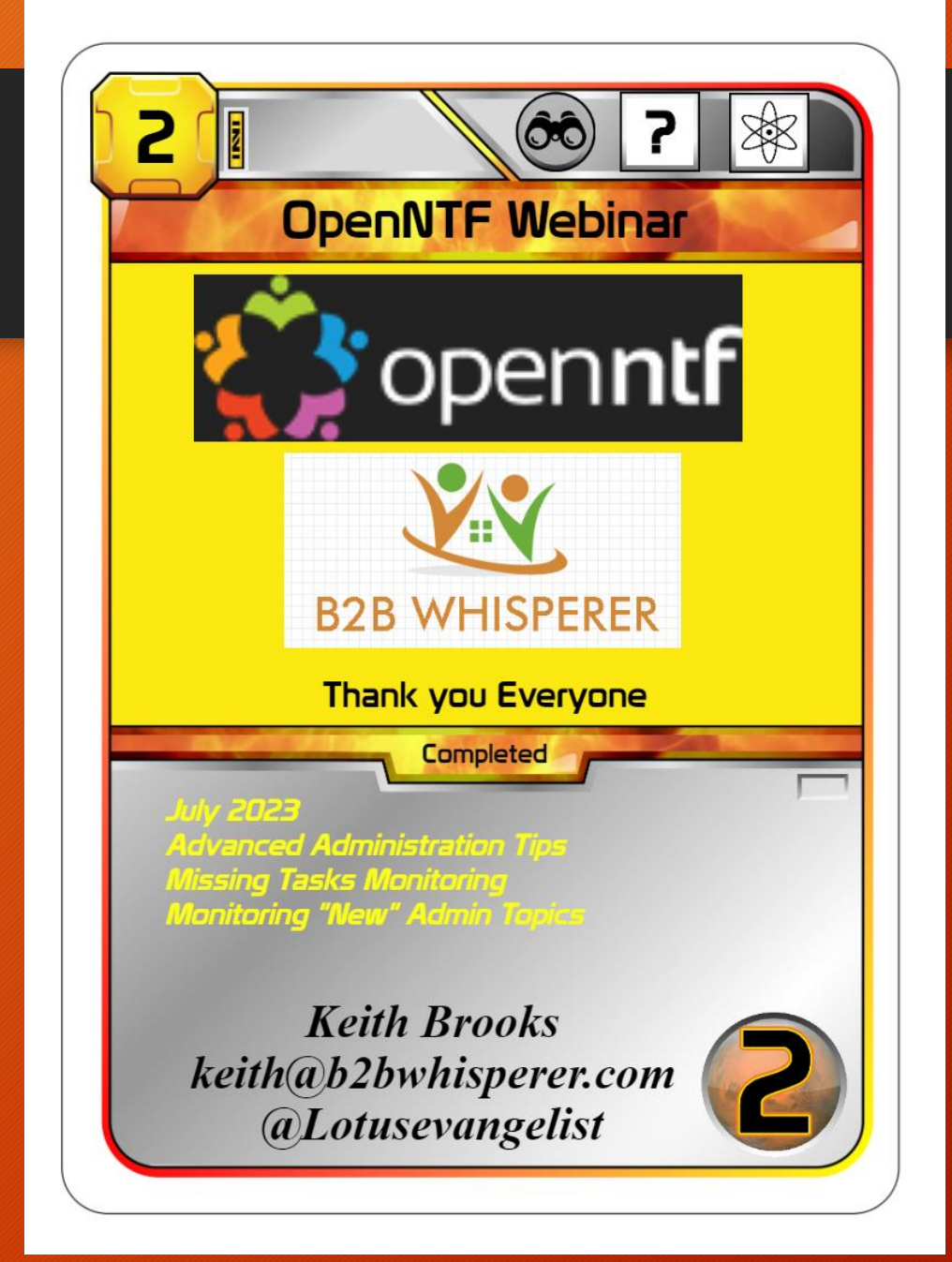

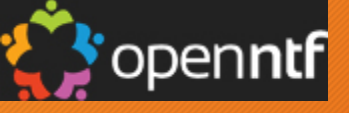

# Secret Credits Tip

# Rconsole - Be Nice if it Was in the Toolbar

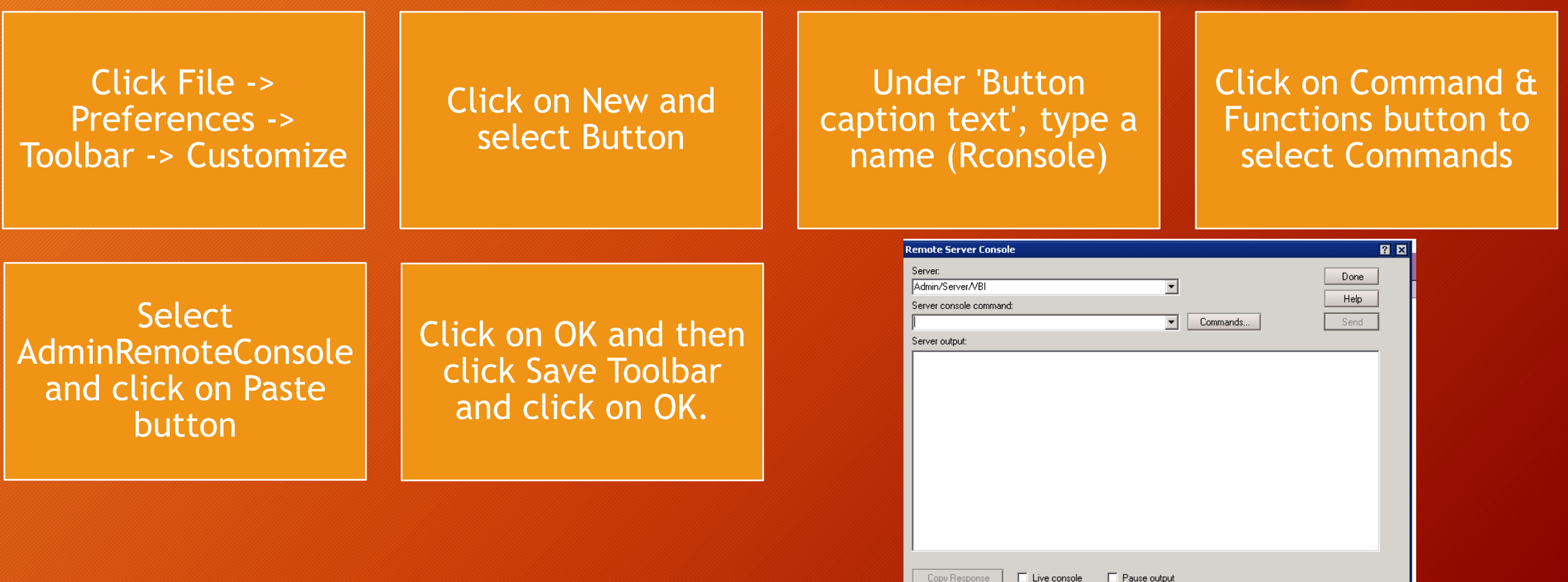